## COME CREARE UNA CLASSE (TEAM)

## Procedura per la creazione di un Team (gruppo classe) mediante l'utilizzo di un PC

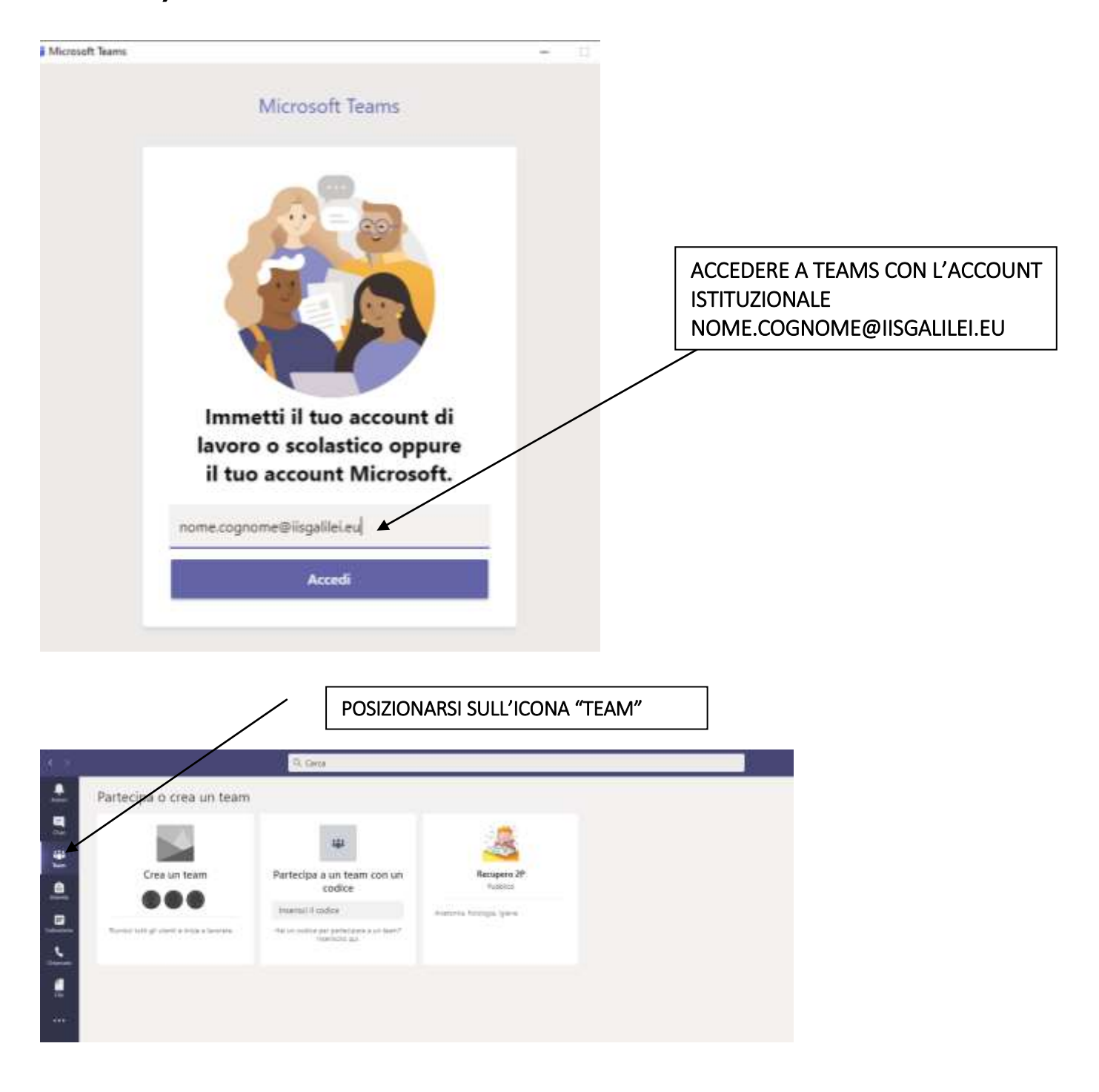

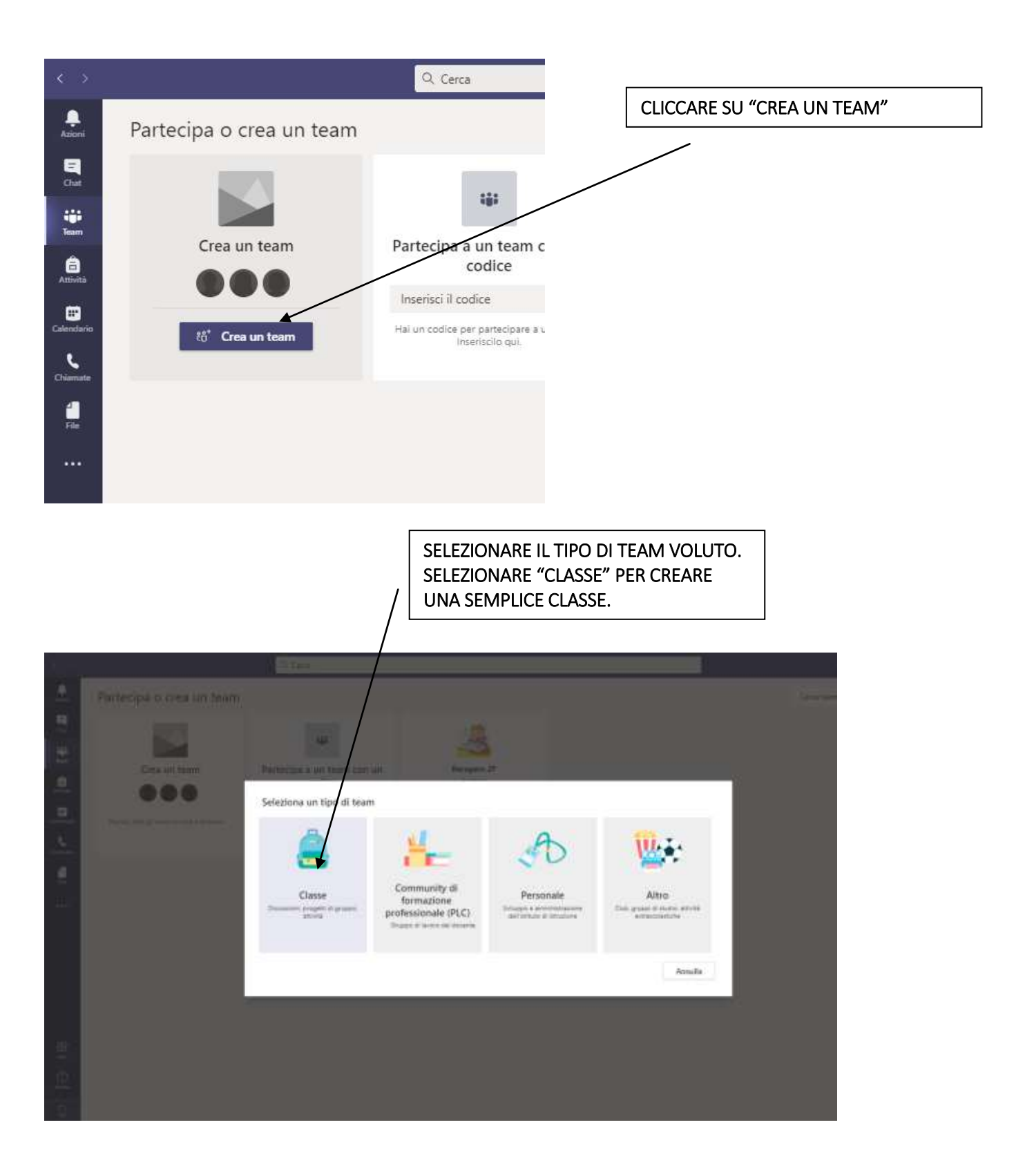

## INDICARE IL NOME DELLA CLASSE

| Partecipa o crea un team |                              |                            |                                 |                     |             |
|--------------------------|------------------------------|----------------------------|---------------------------------|---------------------|-------------|
|                          | 144                          |                            |                                 |                     |             |
| Creature team            | Partecipa a un team con      | ium /                      | Nocagena 2P                     |                     |             |
|                          | Creazione te                 |                            |                                 |                     |             |
|                          | Gli integnanti comente di ce | ono i proprietari dei tea  | m di classe e gli studenti sono | i membri. Ogni tear | n di classe |
|                          | per le note rei l            | Bloccii appunti per la cla | NSC.                            |                     | a privato   |
|                          | Nome<br>3^E                  |                            |                                 |                     | 0           |
|                          | Descrizione (facol           | ariva)                     |                                 |                     |             |
|                          |                              |                            |                                 |                     |             |
|                          |                              |                            |                                 |                     |             |
|                          |                              |                            |                                 | Annalia             | Avardi      |
|                          | 1                            |                            |                                 |                     | _           |

| Aggiungi persone a "3^E"   | AGGIUNGERE TUTTI GLI STUDENTI<br>DELLA CLASSE DIGITANDO I LORO NOMI<br>NELLA BARRA INDICATA.<br>AL TERMINE DELL'INSERIMENTO<br>CLICCARE SU "AGGIUNGI" E INFINE SUL<br>TASTO "CHIUDI".<br>SI NOTI CHE C'E' ANCHE LA POSSIBILITA'<br>DI AGGIUNGERE GLI INSEGNANTI. |
|----------------------------|----------------------------------------------------------------------------------------------------|
| <u>Studenti</u> Insegnanti |                                                                                                    |
| Cerca studenti             | Aggiungi                                                                                                    |
| scuola.                    | o, un elenco di distribuzione o una persona della                                                                                                    |
|                            | Ignora                                                                                                    |

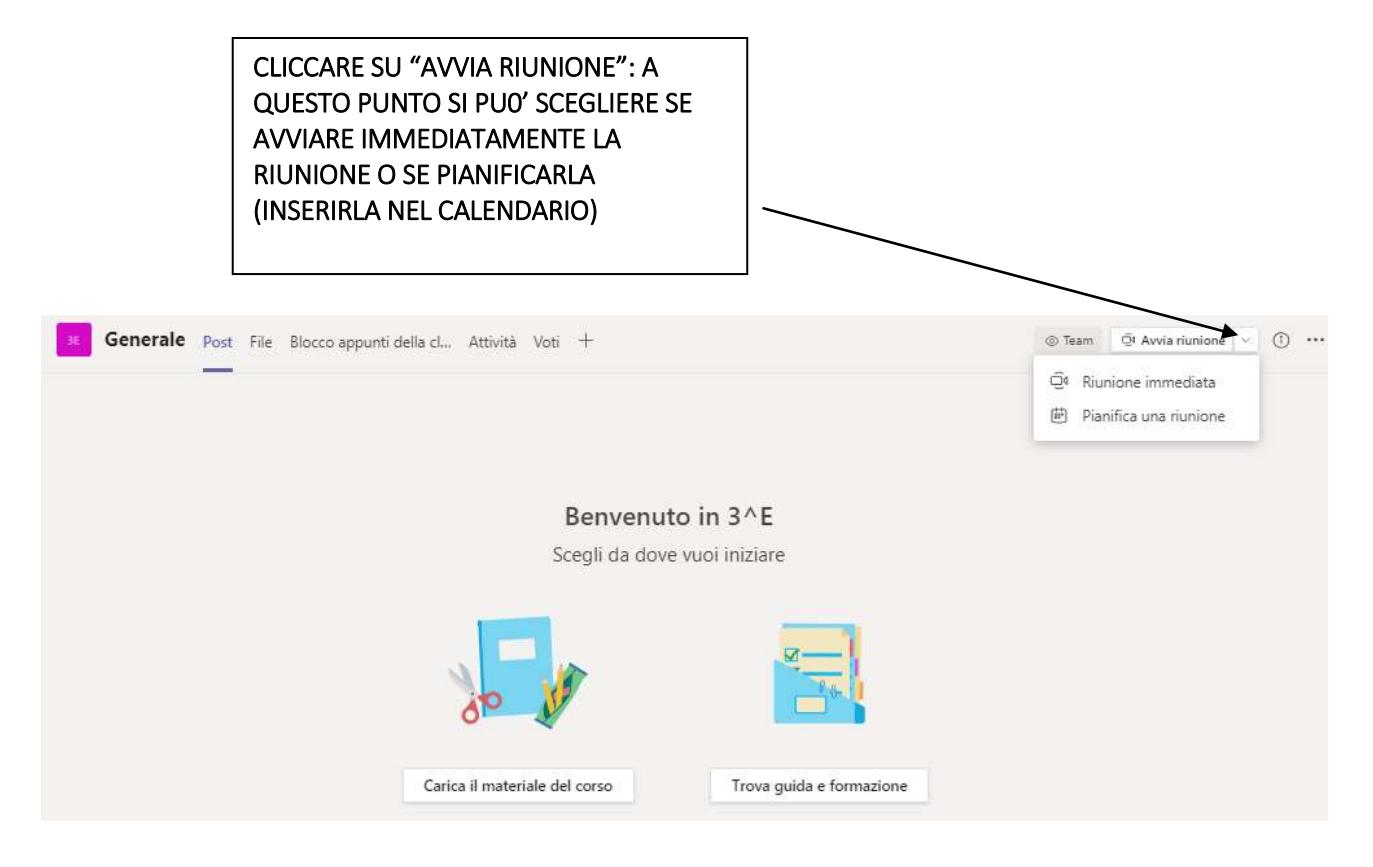

CLICCANDO SU "PIANIFICA UNA RIUNIONE", CI SI TROVERA' NELLA SCHERMATA SEGUENTE: <u>PER AGGIUNGERE LA RIUNIONE AL CALENDARIO</u>, BASTERA' INSERIRE LE INFORMAZIONI VOLUTE E CLICCARE SU "INVIA" (NON E' NECESSARIO AGGIUNGERE NUOVAMENTE GLI STUDENTI DELLA CLASSE, RISULTANO GIA' INSERITI).

| 1 2 |      | Di Geca                                                                                                    |              | - a x      |
|-----|------|----------------------------------------------------------------------------------------------------|--------------|------------|
|     |      | Nuova riunione Demogi Assesses Rentration                                                                                                    |              | Inte Onali |
|     | Fate | omin 1/7C+0100 Amananam Barine Sonie Rame Roscotne, Varma 🗸                                                                                               |              |            |
| 2   | 2    | Aggroup that                                                                                                    |              |            |
|     | 8    | Appung partalparti skilipator                                                                                                    | e Tacotativi |            |
|     | 8    | 26 cm 2020 09:30 26 cm 2020 10:00 - 30 min. • Tuttu i giorne                                                                                              |              |            |
|     | Ø    | Nov e ripete -                                                                                                    |              |            |
|     |      | C 11 - Generale                                                                                                    |              |            |
|     | 0    | Appling politions                                                                                                    |              |            |
|     |      | <b>B</b> $f : \bigcup G : \forall A$ A heaping $L : \oplus \oplus \equiv \boxtimes H$ is $\oplus \boxtimes H : *)$ C* lements dattagil dela rama rivelore |              |            |
| 19  |      |                                                                                                    |              |            |
| 9   |      |                                                                                                    |              |            |
|     |      |                                                                                                    |              |            |